# **Football Australia**

Use this article for assistance with uploading a new WWCC (Working With Children's Check)

#### STEP 1

## Sign in to your PlayFootball Admin account

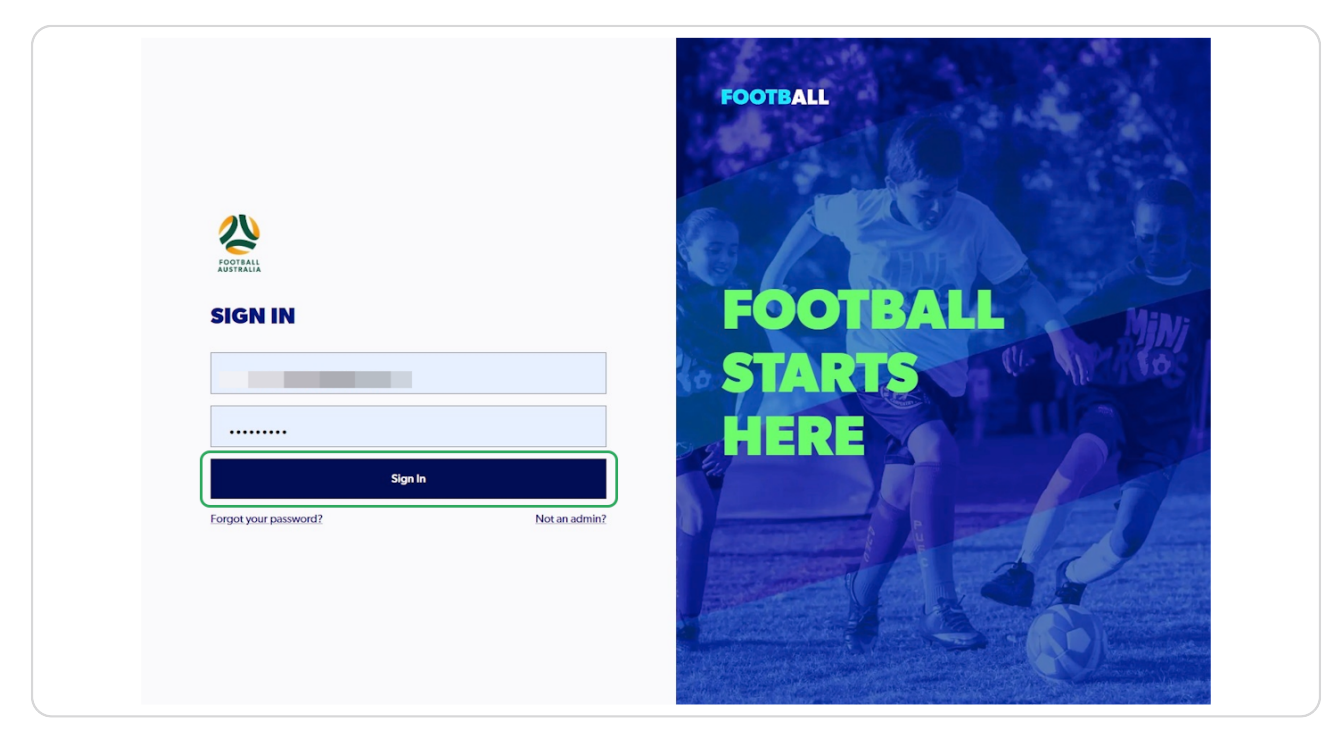

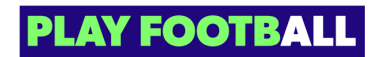

#### STEP 2

## Click on "Profile"

| FOOTBALL                | Q      | Home / Registration Types     |               |                                 |             | <u>_</u> FQ | - Football Gold Coast Ltd Ad | lministrator 🗸 |
|-------------------------|--------|-------------------------------|---------------|---------------------------------|-------------|-------------|------------------------------|----------------|
| FQ - FOOTE<br>GOLD COA  | ST LTD | REGISTRATION T                | YPES          |                                 |             |             |                              |                |
| C SWITCH ORGANISATIO    | N      | Q Search by type name         |               |                                 | - Filters 2 |             | Туре                         | ~              |
| REGULATORY ADMIN        |        |                               |               |                                 |             |             |                              |                |
| <b>P</b> Registrations  | ~      | Parent Registration Type name | Playing Level | Registration Type name          | Status      | Age Group   | Gender                       |                |
| <u></u> People          | ~      | Senior NPL (MF Sub)           | NPL           | Senior NPL (MF Sub)             | APPROVED    | 15-99       | Male, Female                 | :              |
| Approvals <sup>66</sup> |        | FQ Junior 11-17 Years         | Community     | Test_type_FQ Junior 11-17 Years | APPROVED    | 4-12        | Male, Female, Mixed          | :              |
| E Reports               | ~      | FQ Senior                     | Community     | FQ Senior_test                  | DRAFT       | 15-99       | Male, Female                 | 8              |
| Organisations           | ~      | FQ Senior                     | Community     | FQ Senior                       | DRAFT       | 4-12        | Male,Female                  | ÷              |
| ලි Settings             |        | Senior Community - LACH       | Community     | Senior Community - LACH         | APPROVED    | 15-99       | Female, Male                 | :              |
|                         |        | FQ Senior                     | Community     | FQ Senior_Test                  | DRAFT       | 15 - 99     | Male,Female                  | :              |
|                         |        | FQ Senior                     | Community     | FQ Senior Exceptions            | APPROVED    | 15-99       | Male,Female                  | а.             |
| Profile   Sign out      | Ð      | FQ Senior NPL                 | NPL           | FQ Senior NPL                   | APPROVED    | 15 - 18     | Male, Female                 | :              |

#### STEP 3

## Click on "Supported Document"

| RIPT      | S Email Address                         |
|-----------|-----------------------------------------|
| ticipants | Organisational Roles Supported Document |
|           |                                         |

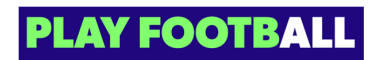

#### STEP 4

#### Click on "Add New WWCC"

| ted Document         |              |
|----------------------|--------------|
| Request an exemption | Add New WWCC |
|                      |              |
|                      |              |

#### STEP 5

## Enter the details and Click on "Next"

|                          | PERSONAL DETAILS              |                  |                             |                         |
|--------------------------|-------------------------------|------------------|-----------------------------|-------------------------|
| FOOTBALL                 |                               |                  |                             |                         |
| MANAGEMENT INVITE        | LET'S START WITH YOUR DETAILS |                  |                             |                         |
| Stars 1                  | First Name                    |                  | Middle Name (Optional)      |                         |
| Personal Information     |                               |                  |                             |                         |
| Step 2<br>Add valid wwcc | Last Name                     |                  |                             |                         |
|                          | Date of Birth                 |                  | Gender (Optional)<br>Female | ~                       |
|                          | Please enter your address     |                  |                             |                         |
|                          | Street Address                |                  |                             | Search for your address |
|                          | Address line 1                |                  |                             |                         |
|                          | Address line 2                |                  |                             |                         |
|                          | Suburb                        | Postcode         | State                       |                         |
|                          | Suburb                        | Postcode<br>2000 | Select<br>New South Wales   | ~                       |
| ? Help & getting started |                               |                  |                             |                         |
| e Profile   Sign out     |                               |                  |                             |                         |
| - Frome   sign out       | Cancel                        |                  | Next                        |                         |

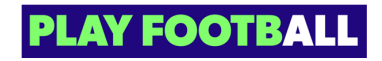

#### STEP 6

Enter all the details and click on "Upload a WWCC Document"

| FOOTBALL                         | Enter your working with children check details:                                                                                                    |                          |          |
|----------------------------------|----------------------------------------------------------------------------------------------------|--------------------------|----------|
| MANAGEMENT INVITE                | Select a state View South Wales                                                                                                    | Document Type<br>WWCC    |          |
| Step 1<br>Personal Information 🥥 | Type of Check.<br>Paid: Hobby                                                                                                    |                          |          |
| Step 2<br>Add valid wwcc         | Enter document details:                                                                                                    |                          |          |
|                                  | Card number<br>WWC123                                                                                                    | Issue date<br>01/09/2023 | <u>—</u> |
|                                  | Expiry date 30/09/2026                                                                                                    |                          |          |
|                                  | Upload your working with children check based on the information you provided above.                                                                                                    |                          |          |
|                                  | Upload a Working with Children Check Document                                                                                                    | +                        |          |
|                                  | Document is required                                                                                                    |                          |          |
| Help & getting started           | Please ensure that your photo meets the following guidelines. Is a valid Working with Children Check Is clear, legibles and with appropriate lighting Is under SMB in size Index SMB C Research | _                        |          |
|                                  |                                                                                                    |                          |          |

#### STEP 7

## Click on "Submit"

| FOOTBALL                       |    | Working with children check document Preview                                                                                                    |
|--------------------------------|----|----------------------------------------------------------------------------------------------------|
| MANAGEMENT INVIT               | E  |                                                                                                    |
| Step 1<br>Personal Information | 0  |                                                                                                    |
| Step 2<br>Add valid wwcc       | 0  | Change                                                                                                    |
|                                |    | E a valid Working with Children Check Is clear, legible and with appropriate lighting Is under SMB in size Is clear, PDF, PNS or JPG file type Please Note: Any inappropriate photos may result in your registration being declined. |
|                                |    | revenuant is the requestor is congration to continuit whether an exemption applies by reterning to your reterant pursuit control website.                                                                                            |
|                                |    | Apply exemption from document upload                                                                                                    |
| Help & getting starte          | ed | Apply exemption from document upload                                                                                                    |

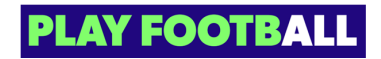

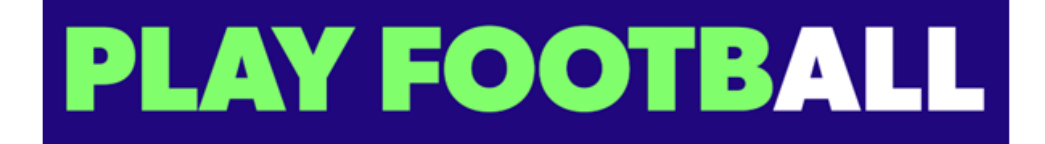